#### SN-6200 / 6300 Series HD-NVR with Built-in PoE (Max 8Ch)

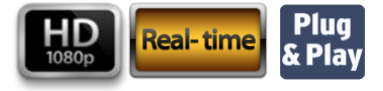

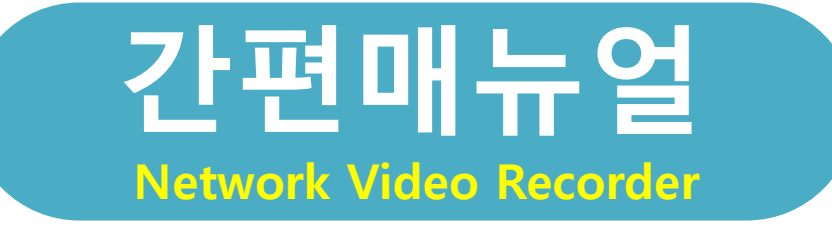

적용 Model : NVR Series SN-6200 Series / NVR-6216 / SN-6316

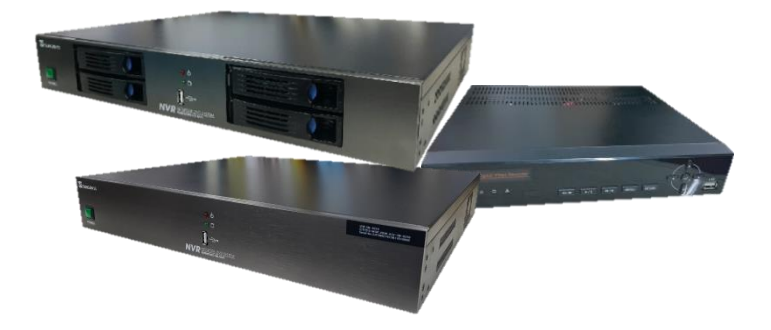

※이 매뉴얼은 주요기능들을 간략하게 설명한 간편 매뉴얼 입니다.
※이 매뉴얼은 제품에 따라 다를 수 있습니다.
※상세한 기능 설명을 원하시면 홈페이지에 접속하셔서 다운로드 받으십시오. (성진에스에스 홈페이지 www.sjss.co.kr)

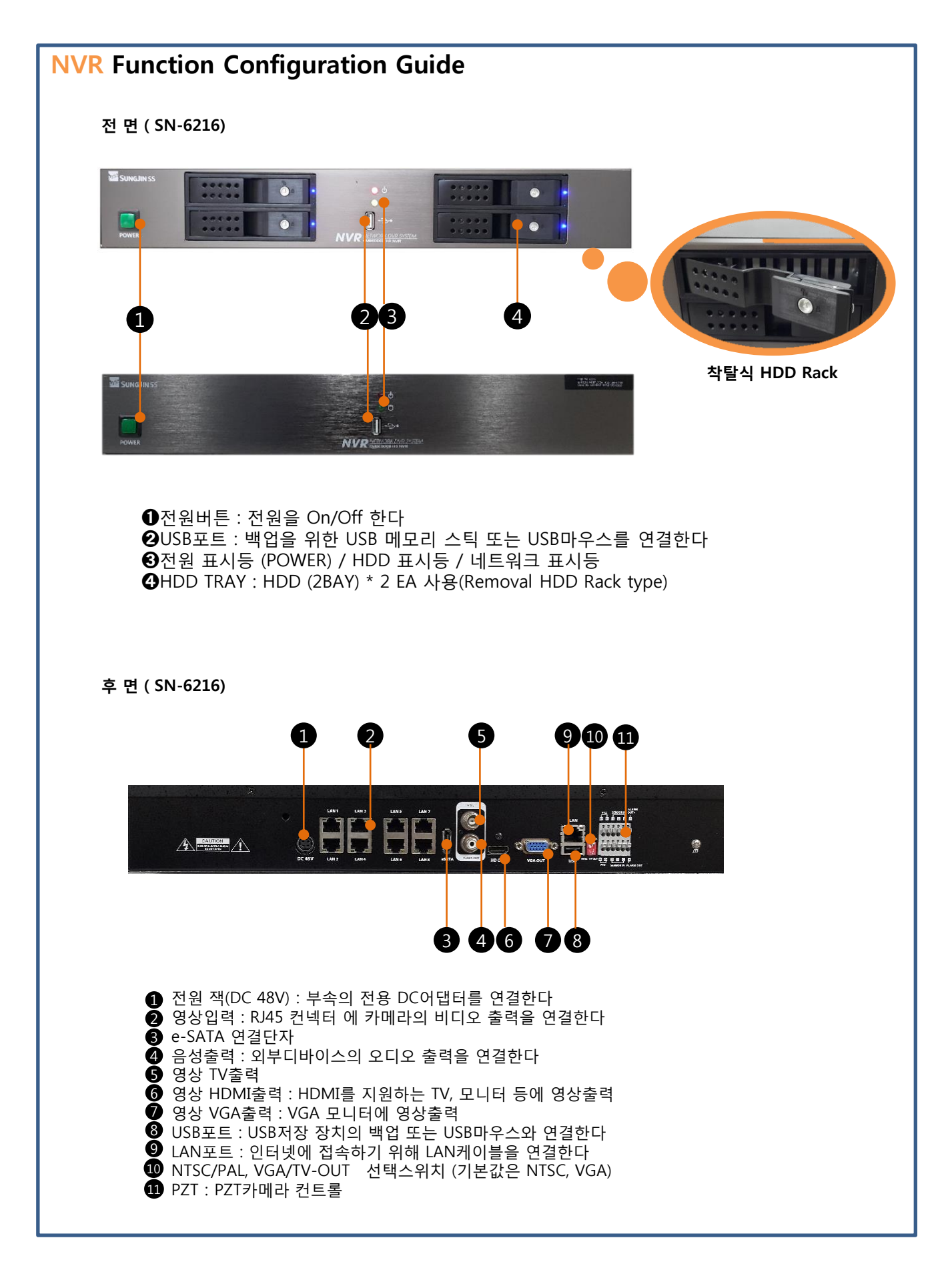

# 1. 시작하기 1.1 사용자 로그인

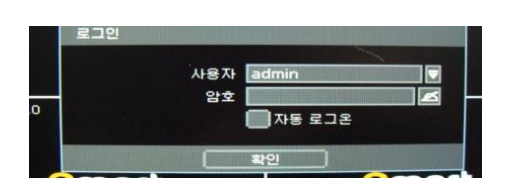

- 1) 전원이 연결되면, 로그인 창이 나타납니다.
- 키보드 아이콘을 클릭하여 가상 키보드 창을 열고 비밀번호를 입력합니다.
- **기본 사용자 아이디와 비밀번호는 [admin], [1234]입니다.** 3) [**자동 로그온**]을 설정하면 NVR이 구동 될 때 ID와 암호를
- 문지 않고 시스템이 바로 시작하게 됩니다. NVR이 재 부팅 하더라도 ID와 암호를 묻지 않습니다.
- 4) [**확인**]을 클릭합니다.

#### ▶ 사용자 자동 로그오프 설정

1) 팝업메뉴/ 사용자 메뉴에서 옵션을 선택함

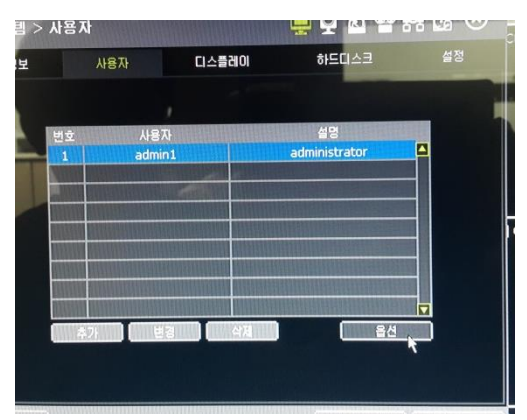

2) 자동로그오프 항목에서 시간 선택(ex: 5분 선택하면 5분 후 자동으로 로그 오프 됨)

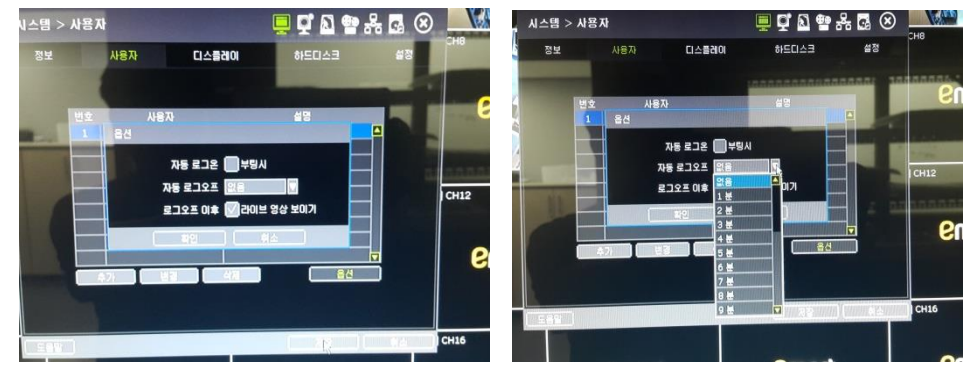

※ 로그오프 상태에서도 실시간 영상화면은 그대로 보임

## ID, Password 설정

#### 사용자 아이디/비밀번호 규칙변경

- 제품 처음 사용시 혹은 F/W(Firmware) Upgrade후 첫 로그인시 규칙에 맞게 변경되도록 기능추가
- 사용자 정보 추가/변경 시 규칙에 맞게 변경되도록 기능추가
- WEB page도 동일하게 첫 로그인 및 사용자 정보 추가/변경 시 규칙 적용

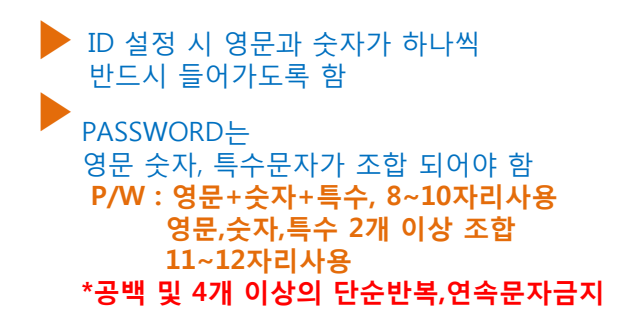

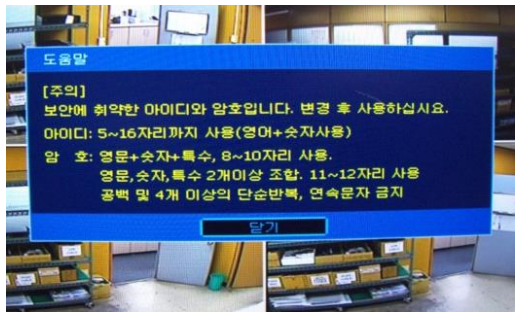

ID , password 설정 도움창

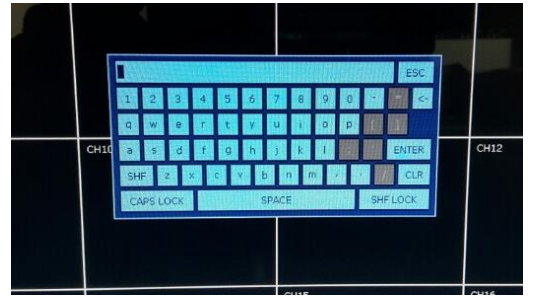

ID 입력 메뉴

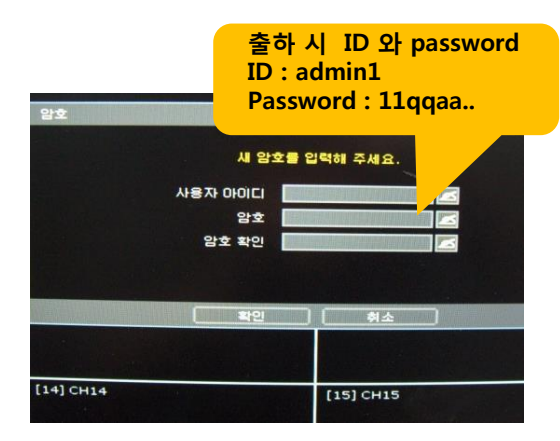

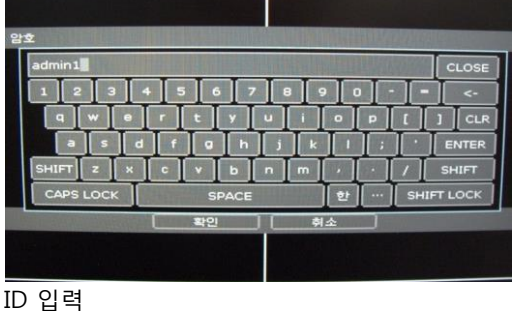

ID 입역 - 영문 + 숫자 조합으로 ID 생성함 (5~16자 이상)

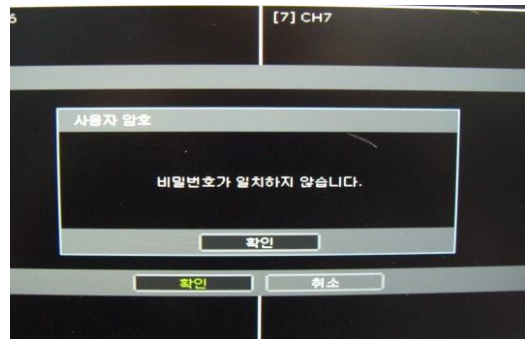

Password 변경 확인 메시지 창

#### Password 변경(개인설정) 시

- ① Old password : 1234
- ② New Password : 사용자 설정
- ③ New Password conf : 사용자설정 비번 재입력
- \* 변경 시 Option에서 변경가능

## 1.2 Startup Wizard

처음 NVR을 시작하면 STARTUP WIZARD창이 나타납니다. STARTUP WIZARD 순서에 따라 NVR을 설정할 수 있습니다. STARTUP WIZARD는 메인 화면 메뉴 바를 통해서도 진행할 수 있습니다.

#### 1) 언어설정

언어를 [KOREAN]설정합니다.

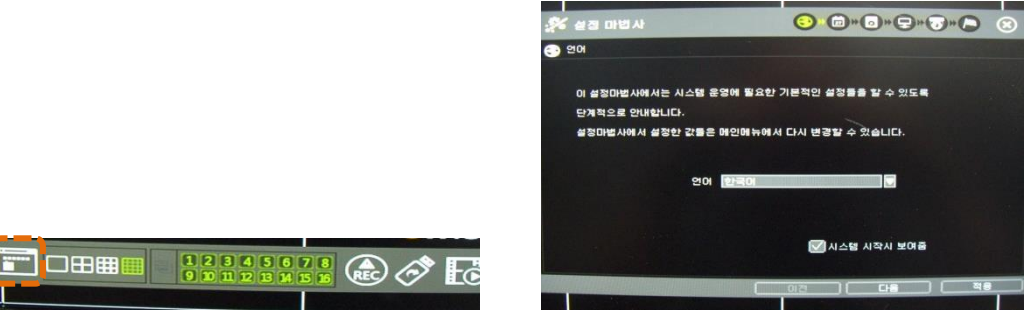

#### 2) 날짜/시간 및 HDD 포맷

날짜/시간 메뉴에서 날짜와 시간을 설정합니다. 새로운 하드디스크를 사용하기 위해서는 포맷을 해야 합니다. 하드디스크를 선택하여 포맷하십시오.

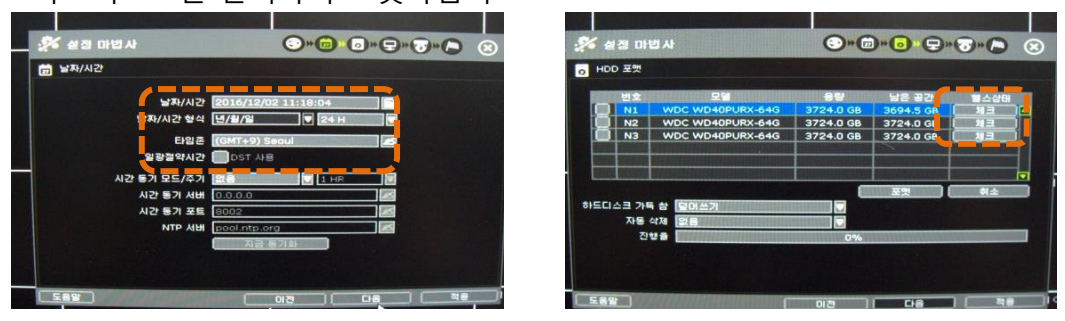

#### 3) 네트워크 설정 및 카메라 설정

네트워크 타입을 선택하고, 네트워크 설정 값 및 포트 등을 입력하십시오. 카메라 메뉴에서 카메라 추가 및 카메라 설정을 할 수 있습니다.

| 🌮 성정 마법사                                                                  | ©*@*©*₽                                                                                                    |                                                         | S                                                                                                    |
|---------------------------------------------------------------------------|----------------------------------------------------------------------------------------------------|---------------------------------------------------------|----------------------------------------------------------------------------------------------------|
| 모 네트워크                                                                    | A DECEMBER OF THE OWNER OF THE OWNER                                                                                                    | · 카메라 등록/관리                                             | and the second of the second second second second second second second second second second second second second |
| 바람 드림드 바 주 역<br>주 역<br>드 소 다 첫 보 사<br>마 등 위미<br>마 등 사 시<br>역 중 자<br>역 중 자 | SHCP V IP 20<br>0000<br>0000<br>0000<br>0000<br>0000<br>2000 25<br>2010 25<br>2010 25<br>200 25<br>200 25<br>2000 25<br>20000 25<br>2000 25<br>2000 25<br>2000 25<br>2 | 사용<br>카메라 등록<br>아이라 등록<br>바라 모드용 선택 한 후<br>시작 비통을 누르세요. | 도례그 앤 드름 방식<br>카메간 등록<br>카메간을 질석하여<br>왕하는 위치로 가지다 놓기                                                             |
| 건송대역복                                                                     |                                                                                                    | · · · · · · · · · · · · · · · · · · ·                   |                                                                                                    |

#### Note

녹화설정의 설정 값은 메인 메뉴의 간편설정에 적용되지 않고 카메라 별 녹화설정에 적용 됩니다. 예상녹화 일수는 참고를 위한 것이며, 달라질 수 있습니다.

### ■ 로그 보관기간 6개월 보장

- 녹화 데이터의 보관기간이 6개월 못 미치는 경우에도 시스템 & 이벤트 로그는 최소 6개월 유지 후 삭제됨
- 녹화데이터의 보관기간이 6개월 초과시는 기존처럼 HDD Overwrite 시점에 삭제됨

#### 4) 완 료

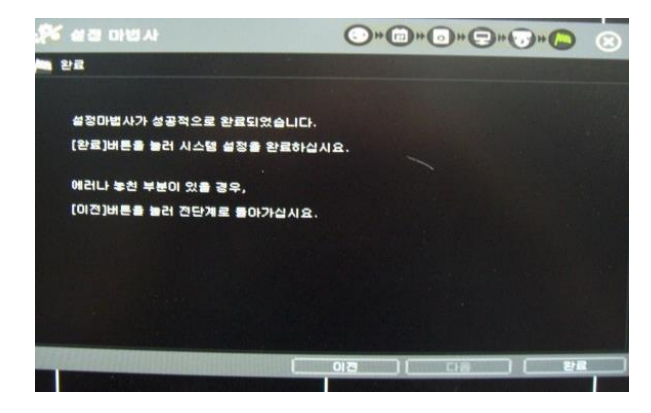

[완료]를 누르면 설정이 저장되면서 STARTUP WIZARD를 빠져 나오게 되며, 앞 단계로 가기 위해서는 [이전]을 클릭하면 됩니다.

# 2. 시스템 운영

#### 2.1 PoE 카메라 연결

PoE 카메라는 PoE 포트에 카메라를 연결하면 수분 내에 자동으로 연결되며, Live Mode 에서 채널 타이틀이 녹색으로 표시 됩니다.

카메라 등록을 위해서 카메라는 DHCP가 설정되어 있어야 합니다. 단, **자동** IP(Zero Configuration) 기술이 적용 되어 있는 카메라의 경우에는 DHCP 가 설정 되어 있지 않아도 IP 주소를 자동으로 할당 할 수 있습니다.

#### 2.2 네트워크를 통한 카메라 등록

카메라 메뉴 (메뉴 > 녹화 > 카메라 등록/관리)로 들어갑니다.

|           |                       |     |             |                                                                                                    |              | and the second |       |    |
|-----------|-----------------------|-----|-------------|----------------------------------------------------------------------------------------------------|--------------|----------------|-------|----|
| 녹호        | <b>i</b> > <b>∍</b> i | n s | 바등록/관리      | 4                                                                                                    | <u> </u>     | 🖬 🔊 ;          | ÷ .   | ۲  |
|           | FIL                   | 라   | 등록/관리       |                                                                                                    | <b>탁화 일정</b> | 간              | 편 설정  |    |
|           |                       |     |             |                                                                                                    |              |                | 검색    |    |
| 카메리       | I ON/O                | FF  | 프로토물        | IP 주소                                                                                                    | 모델           | 브랜드            | 설정    | 삭제 |
| 1         | ON                    |     |             |                                                                                                    |              |                | 설정    |    |
| 2         | ON                    |     |             |                                                                                                    |              |                | 설정    |    |
| 3         | ON                    |     |             |                                                                                                    |              |                | 설정    |    |
| 4         | ON                    |     |             | Section and the section of the                                                                                                    |              |                | 설정    |    |
| 5         | ON                    |     | Carlo Carlo |                                                                                                    |              |                | 설정    |    |
| 6         | ON                    |     |             | and state of the state                                                                                                    |              |                | 설정    |    |
| 7         | ON                    |     |             | Care and the second second                                                                                                    |              |                | 설정    |    |
| 8         | ON                    |     |             | And the second second s |              |                | 설정    |    |
| 채님        | 1~채널                  | 8   | 채널9~채널      | 16 현재 페이지                                                                                                    | 삭제           |                | 전체 삭제 |    |
| 카메라 수동 등록 |                       |     |             |                                                                                                    |              |                |       |    |
| <u> </u>  | 38 (                  | <-  | < 되돌아 가기    |                                                                                                    |              | 저장 (           | 취소    |    |

#### 1) 검색 후 등록

- ①[검색]버튼을 눌러 카메라를 검색합니다. NVR은 같은 Router에 있는 모든 카메라를 찾아서 보여 줍니다. 자동 IP(Zero Configuration)기술이 내장되어 있는 카메라의 경우 IP 주소 대역이 같지 않아도 검색이 가능 합니다.
- ②검색 결과가 나타나면, 등록할 카메라를 선택 한 후 [프로파일 열기] 버튼을 눌러 Profile을 읽어 옵니다.
- ③[프로파일 열기]버튼을 누르면 자동으로 빈 채널을 찾아 채널번호를 할당해 줍니다. 필요할 경우 채널번호를 선택 할 수 있습니다.
- ④[자세한 정보]버튼을 사용하면, 해당 카메라의 정보를 확인하여 원하는 카메라가 맞는지 확인 할 수 있습니다.
- ⑤[설정]버튼을 사용하면 카메라의 해상도/프레임/Bitrate/화질 등의 설정상태를 바꿀 수 있습니다.
- ⑥[적용] 버튼을 눌러 선택한 카메라 를 등록할 수 있습니다. 필요 시 ID 와 암호를 입력 해야 합니다.

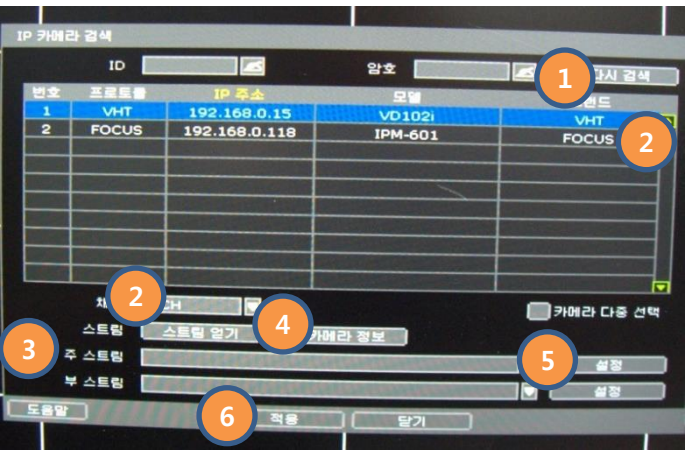

#### 2) 쉬운 검색(Easy Search)

①[쉬운 검색]버튼을 눌러 카메라를 검색 합니다.
 ②검색된 카메라 중 원하는 카메라를 선택하여 마우스로 끌어(마우스 포인터가 바뀌면 놓습니다.(Drag & Drop)

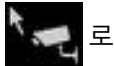

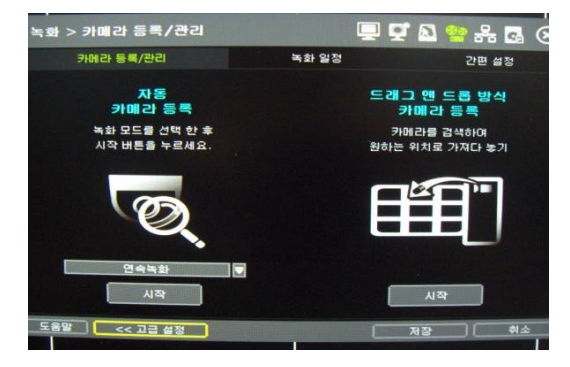

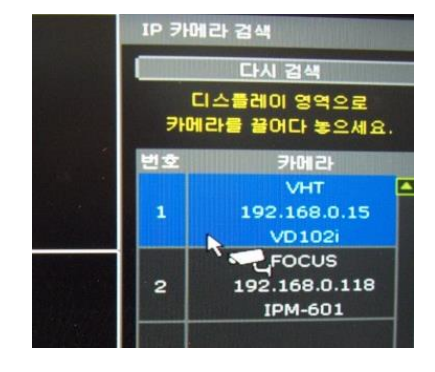

③[적용]버튼을 눌러 Easy Search 모드를 끝냅니다.

#### 3) 자동 검색(Auto Search)

[자동] 버튼만으로 같은 Router에 있는 모든 카메라를 찾아 순서대로 등록해 줍니다. 여러 대의 NVR을 사용할 경우, 같은 카메라를 여러 대의 NVR 에 등록할 수 있기 때문에 적합하지 않은 방법입니다.

#### Note

카메라 등록 중 다른 IP 대역의 카메라가 있거나,ID와 암호가 필요한 경우, 등록을 일시 정지하고 입력을 요구 합니다. 이때는 선택되어 있는 카메라 중 제일 첫 번째에 있는 카메라에 대한 정보를 묻는 것입니다. 다른 IP 대역의 카메라가 있을 경우, IP를 바꿀 것인지 묻습니다. IP를 직접 입력하거나, DHCP 설정 을 하거나 또는 자동으로 IP를 설정하도록 할 수 있습니다.

#### 2.3 메뉴 바

화면 아래로 마우스를 내리면 숨겨져 있던 메뉴 바가 나타납니다. 메뉴 바의 아이콘을 통해 메인 메뉴에 들어가거나 기타 기능을 사용할 수 있습니다.

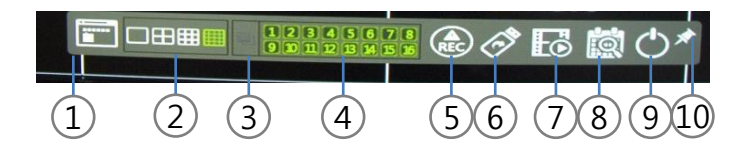

#### 메뉴바 아이콘

- ①메인 메뉴
- ②화면분할 모드
- ③ 화면자동전환모드
- ④개별채널선택버튼
- ⑤긴급녹화
- ⑥비디오 데이터 백업
- ⑦녹화 영상 재생
- ⑧검색모드
- ⑨종료 / 재 시작
- ⑩메뉴 자동 숨기기

#### 2.4 팝업 메뉴

마우스 오른쪽 버튼을 클릭하여 팝업 메뉴를 띄울 수 있습니다.

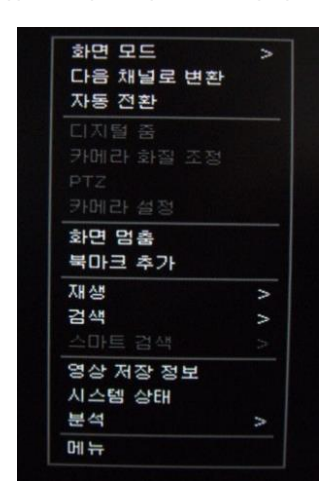

① 화면모드 : 화면모드 선택 ②다음채널로변환:채널변환 ③자동전환 : 자동전환 모드 ④디지털줌: 디지털 ZOOM ⑤ 카메라화질조정 : 화면 조정 ⑥ PTZ : PTZ 카메라 컨트롤 ⑦ 카메라 설정 : 해당 카메라 설정 ⑧ 화면 멈춤 : 화면 멈춤 ⑨ 북마크 추가 : 현재의 영상에 북마크 추가 ⑩ 재생 : 녹화 데이터 재생 ⑪ 검색 : 녹화 데이터 검색 12 스마트검색 : 간편검색 ③ 영상저장정보 : 녹화 데이터 정보 ④ 시스템상태 : 카메라 상태 보기 15) 분석 : 분석 ⓒ 메뉴 : 메인 메뉴

#### 2.5 감시화면 모드

메뉴 바나 팝업 메뉴를 사용하여 감시화면 모드를 선택할 수 있습니다. 화면에 나타나는 다음의 아이콘들로 현재상태를 확인할 수 있습니다.

| 채   | 널스크린 아이콘    | 메인 스크린 아이콘 |                      |
|-----|-------------|------------|----------------------|
| С   | 연속녹화        | \$         | POS                  |
| м   | 움직임 감시 녹화   | Rep        | HDD 없음               |
| C+M | 연속 + 움직임 녹화 |            | Smart Alarm & HDD 오류 |
| M+S | 움직임 + 연속 녹화 | E-REC      | 긴급녹화 중               |
| С   | 긴급녹화        | PTZ        | PTZ 사용 중             |
| *   | 움직임 감지      | CHECK FAN  | 과열경고                 |
| 4   | 오디오 채널      | SEQ        | 순차전환 모드              |
| Ð   | PTZ 카메라     | ZOOM       | 디지털 줌 사용 중           |

#### 2.6 검색 및 재생모드

메뉴 바의 재생아이콘을 클릭하면 최신 녹화영상이 자동 재생됩니다. 검색기능을 사용하여 달력, 날자/시간, 시스템 기록 등을 통한 검색이 가능합니다.

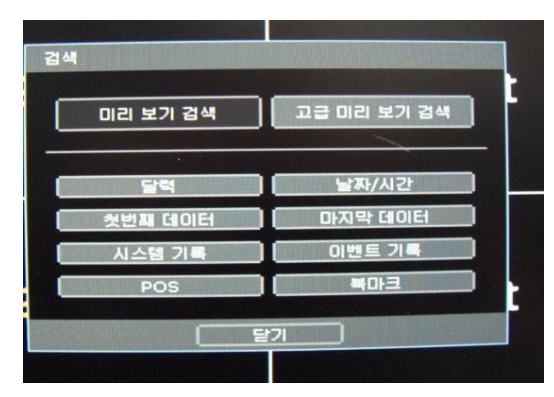

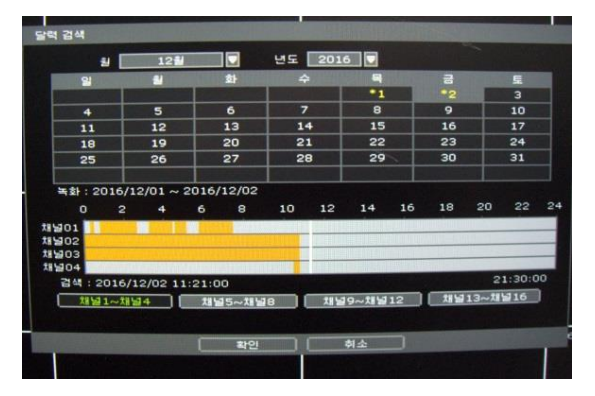

#### 2.7 간편 백업 모드

재생 모드에서 손쉽게 비디오 이미지를 백업할 수 있습니다.

- 원하는 백업 종료시간이 되면, 다시 [ENTER] 버튼을 누릅니다. 간편백업모드가 종료되면서 백업메뉴화면이 표시됩니다.
- 백업할 장치(USB CD/DVR 혹은 USB메모리)
   를 선택하고 [백업]버튼을 눌러 백업을 시작 합니다.

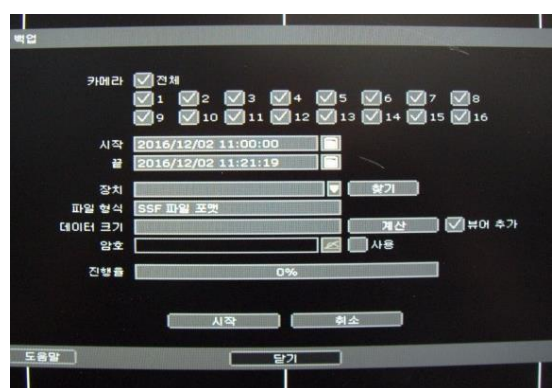

# 3. 시스템 설정

시스템 설정(메인 메뉴)은 아래와 같이 구성되어 있습니다.

| 주요구분 | 상세구분   | 주요구분 | 상세구분      |
|------|--------|------|-----------|
|      | 정보     |      | 카메라 등록/관리 |
|      | 사용자    | 녹화   | 녹화일정      |
| 시스템  | 디스플레이  |      | 간편설정      |
|      | 하드디스크  |      | 네트워크      |
|      | 설정     |      | DDNS      |
|      | 카메라    | 네트워크 | 알림        |
|      | 오디오    |      | Mobile 알림 |
| 장치   | PTZ    |      | 클라우드      |
|      | POS    | 백업   | 백업        |
|      | 키보드    |      |           |
|      | 센서감지   |      |           |
| 이벤트  | 카메라 알람 |      |           |
|      | 기타 알람  |      |           |

## **RJ45 LAN cable Connecting**

간단하게는 랜툴기와 RJ45잭, 그리고 랜선만 있으면 됩니다

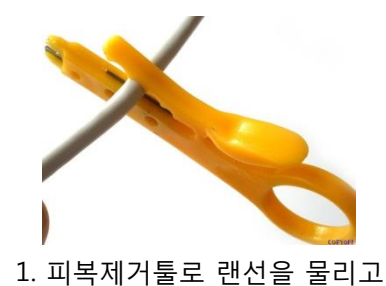

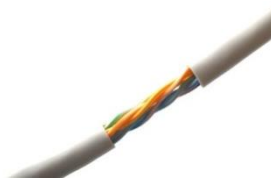

2. 한바퀴 돌리면

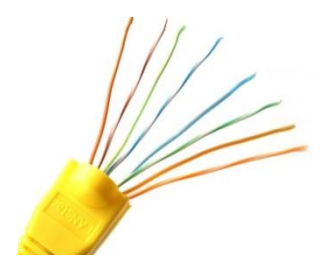

3. 8개를 모두 펴서 펼칩니다

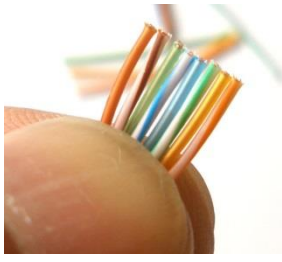

4. 니퍼나 랜툴기로 컷팅~

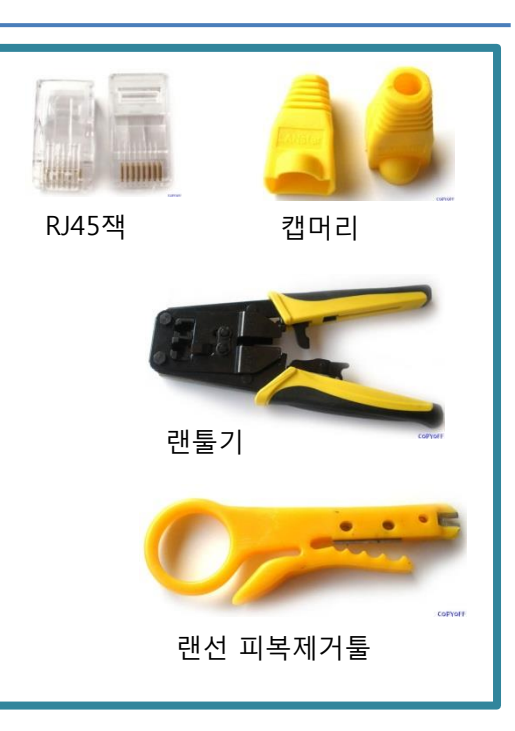

5. Rj45잭을 물립니다. 주의할점은 사진과 같이 피복이 반쯤 안쪽으로 들어가게 해주세요 그래야 나중에 보기 좋게 고정이 됩니다

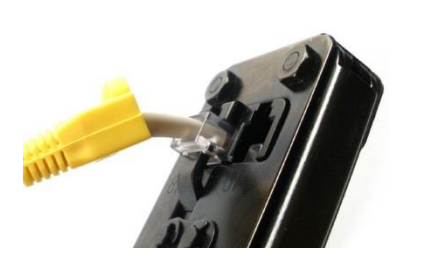

6. 랜툴기에 넣고 두어번 눌러주면

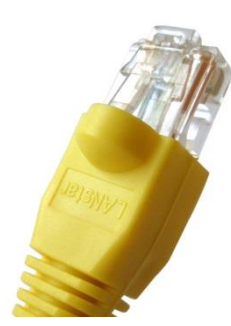

7. 완성이 됩니다

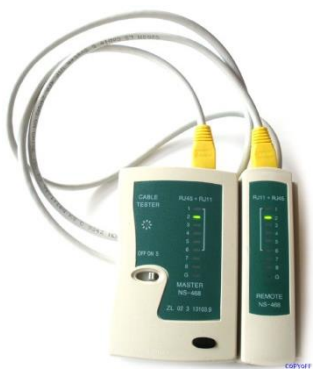

랜 테스트기로 확인 작업

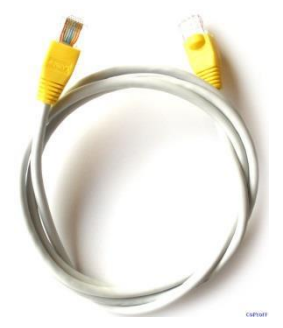

# UTP LAN cable 은 CAT\* 6를 권장 합니다.

시중에 나오는 기성품은 미터 별로 정해져 있지만, 직접 만들면 원하는 길이 만큼 만들 수 있으니깐, 최소한의 비용으로 최대의 효과를 볼 수 있습니다

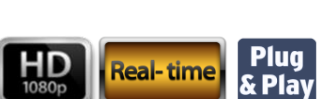

본 제품을 구입해 주셔서 대단히 감사합니다!

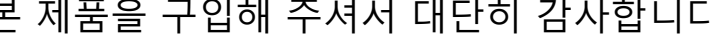

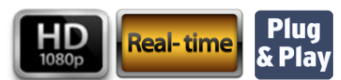

SN-6200 Series HD-NVR with Built-in PoE (Max 8Ch)

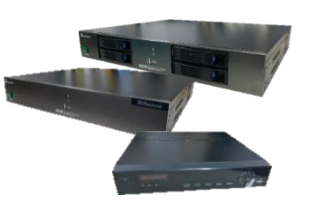

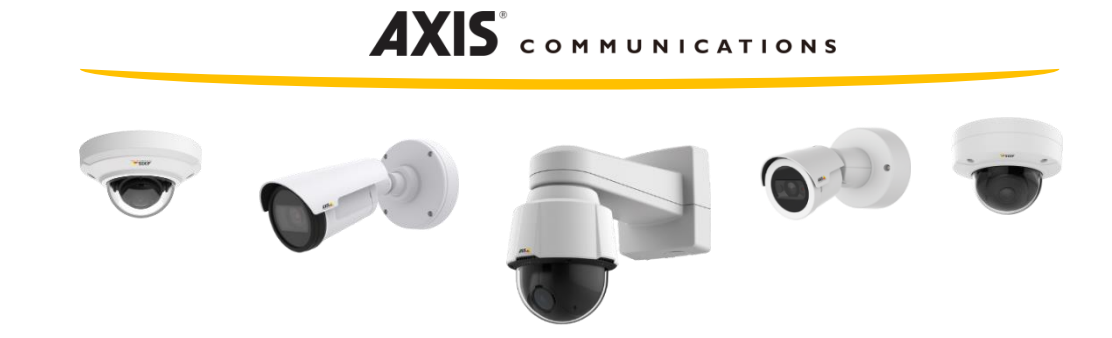

# **One-Stop Digital Security Solution**

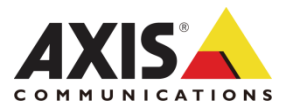

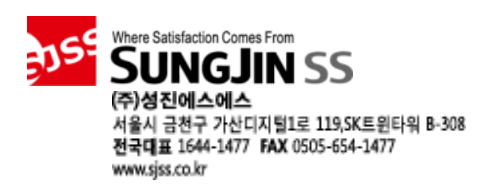